## User Guide

# 03. Inventory control Management and stores-MA-202-Stores and Inventory-Add Item Ver 2.0.0

For

Supply, delivery, installation, Commissioning, Training and Maintenance of Enterprise Resource Planning System (DMMC-ERP)

For

## DEHIWALA MOUNT-LAVINIA MUNICIPAL COUNCIL

Ву

EMETSOFT (PVT) LTD

### 1. REVISION HISTORY

| Date       | Version     | Description            | Author            |
|------------|-------------|------------------------|-------------------|
| 08-03-2022 | 0.0.1 Initi | al version             | EMETSOFT IMP Team |
| 26-04-2022 | 0.1.1 Modif | ications to the report | EMETSOFT IMP Team |
| 28-04-2022 | 1.0.0 Final | Release                | Project Manager   |
| 19-05-2022 | 2.0.0 Enhan | cements for the manual | Project Manager   |

### 2. TABLE OF CONTENTS

Page No.

| 1. | Revision History  | 2 |
|----|-------------------|---|
| 2. | TABLE OF CONTENTS | 2 |
| 3. | The Process       | 4 |
| 4. | Step 2: Add Item  | 5 |

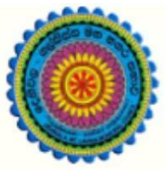

## ENTERPRISE RESOURCE PLANNING (ERP)

## Dehiwala Mount Lavinia Municipal Council

Welcome to the Easiest, Fastest, most Secure, FIRST & the ONLY ERP for the LGA sector

## Add Item (Stores and Inventory)

(Quick user Guide)

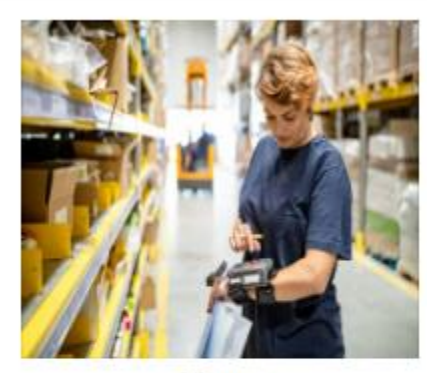

Store Inventories

Inventories, Issuances, Transfers, Recomendation for Purchasing, Fuel

READ MORE

### 3. THE PROCESS

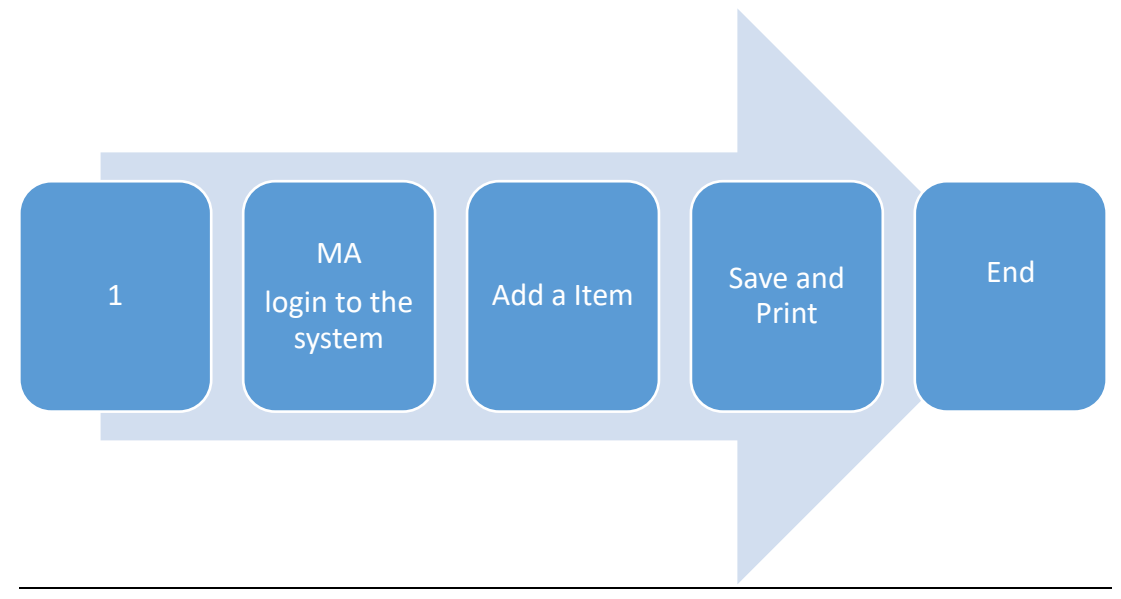

| Step 1: Log<br>the system | gin using your user name and password to |
|---------------------------|------------------------------------------|
| -                         | og In to your account                    |
|                           | Advanced Options     Log In              |

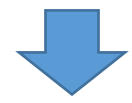

#### 4. STEP 2: ADD ITEM

|   | Reports             | Đ |                             | Card            |           |                |               |           | •             |
|---|---------------------|---|-----------------------------|-----------------|-----------|----------------|---------------|-----------|---------------|
| * | Tools               | æ | Item                        |                 |           |                |               |           | ¢,            |
| 8 | User Management     | æ |                             |                 | م         |                |               |           | •             |
| Ŧ | Master              |   | Add P Edit                  | Item            | Delete    | Asset Sub Item | Item Category | Item Unit | J<br>Item Tax |
|   | Accounts            | Ð |                             | Active/Inactive |           |                |               |           |               |
|   | Banks               | æ |                             |                 | :=        |                |               |           |               |
|   | Departments         | ŧ | Price List Item Default     | Card Type       | Note Type | Item Search    |               |           |               |
| F | 1tem 2              | æ | Price List                  |                 |           |                |               |           |               |
|   | Location            | Ð | Location                    |                 |           |                |               |           |               |
|   | Sales Person        | Ð |                             |                 |           |                |               |           |               |
| • | Ledger Entry Source |   |                             |                 |           |                |               |           |               |
|   | Responsible Person  |   | Location Location Wild Card |                 |           |                |               |           |               |
|   | Sector              |   |                             |                 |           |                |               |           |               |

- 1. Under the option Master
- 2. Under the option Item
- 3. Click the Add option

Fill the relevant details of the item which is going to add

| m Details                                |             |             |                 |        |                |            |        |              |
|------------------------------------------|-------------|-------------|-----------------|--------|----------------|------------|--------|--------------|
| item Type 0                              |             | Item Catego | ry 🤨            |        | Bar Code       |            |        |              |
| <-All->                                  | *           | 1 : MOH     |                 | ~      |                |            |        |              |
| tem Code                                 |             |             |                 |        | Item Name      |            |        |              |
| GE/G/08/04                               |             |             |                 |        |                |            |        |              |
| Sale Price                               | Wholesale F | Price       |                 |        | Purchase Price | Cost Price |        | Market Price |
| 0                                        | 0           |             | Batch Price     |        | 0              | 0          |        | 0            |
| ays To Be Expired                        |             | Item Unit 🟮 |                 |        | Тах Туре 🟮     |            |        |              |
| 0 15                                     |             | ~           | <-Select->      |        |                |            |        |              |
| ead Time                                 |             |             |                 |        | Max Quantity   |            |        |              |
| 0                                        |             |             |                 | 0      |                |            |        |              |
| linimum Stock                            |             |             |                 |        | ReOrder Level  |            |        |              |
| 0                                        |             |             |                 |        | 0              |            |        |              |
| Patent Item  No. of unit for Patent Item |             |             | Itom Drize Chan | aaabla | A ctivo        |            |        |              |
|                                          |             | 0           |                 |        |                | geable     | Active |              |
| Allowed Online S                         | hopping     |             |                 |        |                |            |        |              |
| Longht(cm) Wi                            |             | Width(cm)   |                 |        |                |            | v-:    |              |

1. Select the Item Type from the list

#### Item Type 🕄

| Buying and Selling | ~ |   |
|--------------------|---|---|
| <-All->            |   |   |
| Buying and Selling |   |   |
| Service Sales      |   | ŀ |
| CONSUMABLE         |   |   |
| Fixed Asset        |   | ľ |
| Sales Item         |   | L |
| Raw Materials      |   | ľ |
| Finish Good        |   |   |
| Service Purchase   |   | ľ |
| Basic Materials    |   |   |
| Overheads          |   |   |
| Tax                |   |   |
| Discount           |   |   |
| Service Internal   |   |   |
| Gift Voucher       |   |   |
| Credit sale settle |   |   |

#### 2. Then select the Item Categories

Item Category ()

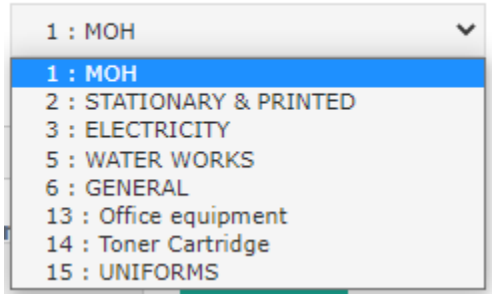

- 3. Barcode
- 4. Item Code : sample MO/DM/C/01
- 5. Item Name : Cane Basket Small
- 6. Other details can be added as required.
- 7. Even photos of items can be uploaded

Click 'Save' button to add a new item

| Lenght(cm)        | Width(cm)        | Height(cm) | Weight(kg) |   |
|-------------------|------------------|------------|------------|---|
| Short Description | Long Description |            |            |   |
| Assign Tax Ren    | nove Tax         |            |            |   |
| Discounts         |                  |            |            |   |
|                   |                  |            |            |   |
|                   |                  |            |            |   |
| Save              |                  |            |            | ^ |